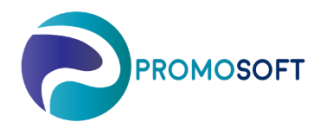

## How-To Guide

# **Simulation - Inventory**

SOLO App

- 1. Menu: Inventory Control - Simulation
- Open *Simulation*, click on subcategory. 2.
- If there is none right click and create a new simulation, name it and it is automatically saved. 3. Select your topical inventory and specify which variables that are relevant for the simulation.
- For example: supplier, articles with a certain handling code, control group and so on.
- 4. Choose which *currency* for SOLO to display the result in.
- Create new selection 5.
- 6. Keep an eye on the number of SKUs within your selection. Note that a large number of articles can take a significant time to analyze.
- 7. Calculate
- Await calculation status: Done 8
- 9 Show result

#### Tips & Tricks

By for example, using the Forecast mean value and/or Trend, you can target those articles which you might consider low in prognosis. By examining which assortment might have a negative trend you are able to proactive decisions considering . And vice versa.

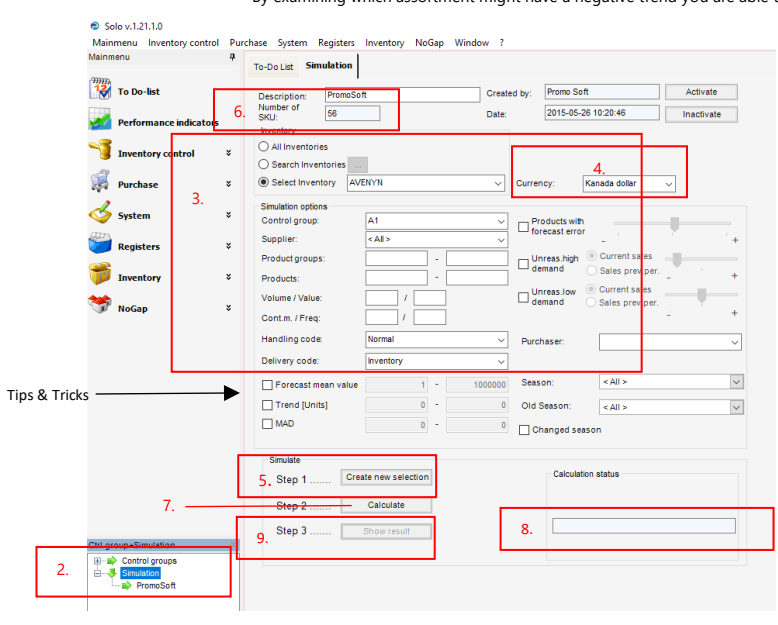

The result of your simulation will be displayed in a popup-window and here you have the option of analyzing the assortment via the following 10. tabs:

#### Prognosuppföljning

Gives us an overview, per article, of the historical proanosis in comparison with actual demand as well as an article's zero stock days in the past year(s). Any red text on specified periods means that was topical.

You have the ability to edit your forecasts in this tab by clicking in the "Edit Forecasts" box. Don't forget to save when you're done.

## Säsongsindex

Provides us with complete seasonal statistics on all items included in your selection, displayed over past either one or two years. Red trace / Actual outcome

Green trace / Average actual outcome Blue trace / Current season settings

- Actual outcome one and/or two years - Average outcome latest two years .

## Optimeringsuppföljning

Gives us a historical overview of how Reorder Level and Reorder Quantity for the last 13 periods in relation to the item's turnover rate. Note that all the numbers at the bottom of the window refers to the specifically selected article, the exception is Stock Value(CAD) which indicates what your combined stock value would be for all the articles in your selection if you had solely purchased according to SOLO's recommendation in the last two years.

## Lagervärde

Gives us an overview of simulated inventory value (green), last year's turnover (actual (blue) as well as prognosis (red)) of the items included in your selection, as well as their turnover rate seen in the bottom window.